# GAELIC GAMES RETURN TO PLAY

April 2021

# Introduction

The following document is intended to support Club and County Officers or Volunteers in the completion of the CoVID Health Questionnaires required to participate in Gaelic Games activities.

Each person participating in Gaelic Games must complete a Health Questionnaire, answering some basic health related questions, prior to the first occasion that they return to activity with their club or county.

They must also re-confirm that their Health Status hasn't changed on each subsequent occasion that they participate.

Parents / Guardians can submit forms on behalf of their dependents and forms can also be submitted on behalf of person's who may struggle with completing the electronic form themselves.

Covid Supervisors in clubs can verify that individual members of their teams / panels have submitted forms and are permitted to participate. They do not have access to view information provided on forms, simply that it has been submitted.

Personal Information contained on the Health Questionnaires is stored for a maximum period of three weeks.

Forms can be accessed by visiting the URL <u>https://www.foireann.ie</u> or <u>https://returntoplay.gaa.ie</u> or by browsing to the gaa.ie website and clicking the Return to Play link on the homepage.

The system that is being provided to help Clubs to manage the Health Questionnaires submitted by their players and volunteers is accessible through Foireann, the Games Management System.

There are many different ways that Health Questionnaires can be managed and this document will describe the recommended process for Clubs to adopt using Foireann.

# Changes on the system since last year

Feedback received from clubs has been taken into account to help streamline the Health Questionnaire process for 2021 and some improvements have been made to the overall process.

- Firstly, the Return to Play functionality is now part of the Foireann, the Games Management System and is accessible through <a href="https://www.foireann.ie">https://www.foireann.ie</a>. The old website, <a href="https://returntoplay.gaa.ie">https://returntoplay.gaa.ie</a> also works.
- There is no longer a requirement to submit the email addresses of Covid Supervisors, Club Officials with Administrator Access to Foireann can now assign Covid Supervisors for their teams.
- It is possible to create Teams so that Covid Supervisors can easily see a full list of the players that are relevant to them, and only those players, in one consolidated list.
- It is possible for Team 'coaches' to schedule events (training or matches) for their team and to see a list of those that intend coming to that event, to verify that they have submitted their Health Questionnaire in advance and to record attendance at the event on one consolidated screen.
- It is possible to review previous events to verify attendances, should the need for contact tracing arise.

# High Level Process

The following steps describe, at a high level, how the Health Questionnaires can be collated and managed, detailed instructions are outlined in the remainder of this document.

# Step 1 – Set up relevant Teams

- 1. It is assumed that each Club has one or more Administrators for Foireann
- 2. The Administrator accesses Foireann and creates a Team record for each of the groups that will be participating in Gaelic Games Activities
- 3. The Administrator adds a Coach and / or Covid Supervisor to each Team

# Step 2 – Add players to Teams

The Administrator can delegate the following actions to those responsible for each team, if they wish

4. The Administrator or Coach or Covid Supervisor adds players to their team

<u>Or</u>

5. The Club Administrator configures a Team to allow Players or Parents to add themselves / their children to the team

#### Step 3 – Schedule Events and record Health Questionnaires and Attendance

- 6. The Coach schedules an event (training session or game)
- 7. The Player / Parent can indicate whether or not they intend to attend
- 8. The Player / Parent submits their Health Questionnaire on the day of the event
- 9. The Coach / Covid Supervisor can review the full list of players and ensure Health Questionnaire has been submitted
- 10. The Coach / Supervisor can record actual attendance at the event.

# Step 1 – Set up Relevant Teams

The following section describes how to set up Teams in Foireann. Using the Teams functionality greatly improves the efficiency of managing Health Questionnaires.

#### Administrator Access

It is assumed that Clubs have already got one or more Administrators on Foireann, if this is not the case please contact <u>gmssupport@gaa.ie</u> with the Foireann username or email address of the relevant person and Administrator access will be authorised.

Please note that this person must have registered on Foireann before Administrator privileges can be added. Guidance on how to setup an account on Foireann is included later in this document.

The Administrator should then login to Foireann at the URL <u>https://www.foireann.ie</u> or <u>https://returntoplay.gaa.ie</u>.

#### Create Team records

Creating Teams on Foireann is an important step in the process to manage Health Questionnaires. It allows Covid Supervisors to be nominated and also groups the players that are relevant to that Supervisor together in one simple view.

Teams can be accessed on the menu option on the left hand side of the screen as shown below:

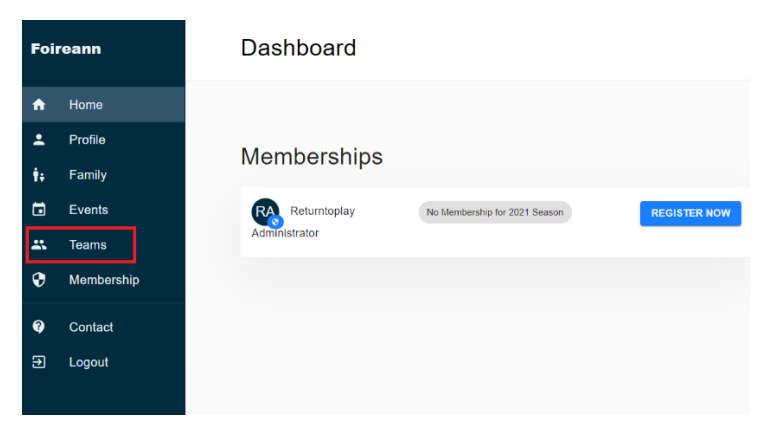

You will be shown the Teams that are currently setup for your Club / Team.

#### **Please Note:**

- This list can be edited and Teams can be added or Removed.
- It should reflect the actual position in your club / county.
- There may be more than one Team at an Age Group in Large clubs, whereas they may only be a handful of Teams in smaller clubs.

If you wish to add a new team, click NEW

| Home       |
|------------|
| Profile    |
| Family     |
| Events     |
| Teams      |
| Membership |
| Contact    |
|            |
| Contac     |

Complete the information relevant to the team in question – using a suffix to add text if relevant

| *<br>†;<br>;; | Profile<br>Family<br>Events<br>Teams | Create Team<br>Create a new team within your club. Note you cannu<br>will be able to add members after creating your team<br>club | ot create duplicate teams within the same club with th<br>n. | e same Discipline, Age Level, and Team Suffix. You |
|---------------|--------------------------------------|----------------------------------------------------------------------------------------------------|--------------------------------------------------------------|----------------------------------------------------|
| 0             | Membership                           | Easkey • GAA                                                                                                    |                                                              | Ψ.                                                 |
| Q             | Contact                              | Age Level U15 ~                                                                                                    | Activity<br>Football                                         | Suffix 2006 Boys                                   |
| Ð             | Logout                               | Can members see other member's names?                                                                                             | Can members add themselves to this team?                     | Can members remove themselves from this team?      |

#### **Please Note**

- It is possible to manage the Team permissions for players / parents by allowing them to see other members names, allowing them to join or leave the Team themselves.
- Particularly for Underage Club Teams, it can be a good idea to allow Parents to add their own child to their Team this helps ensure that the correct Membership entry is associated with the Team.
- If Club Coaches choose to turn this feature off (by selecting no) they will need to ensure that they add all of the relevant players to the Team themselves.
- If this feature is left on (by selecting yes), it is simply a request for parents to add their child to the relevant Team when submitting the first Health Questionnaire (instructions for parents on how to do this are included later).
- Coaches can always add players to the team i.e. if some parents don't (or can't) join themselves to the team, the coach can do this for them.
- For Independent Teams, players will need to add the Independent Team to their profile

#### Assign Team Coaches and Covid Supervisor

Having created the relevant Team or Teams, the Administrator can then add Coaches and CoVID Supervisors to the Team. This process allows the Administrator to delegate the management of each Team to the relevant people in their club.

A Coach or a Covid Supervisor can be added by clicking on the relevant option as shown below

| ♠  | Home       | Edit Team                                                                                                    | DELETE TEAM                               |
|----|------------|----------------------------------------------------------------------------------------------------|-------------------------------------------|
| ÷  | Profile    | Easkey • GAA                                                                                                    |                                           |
| ŧ. | Family     | Age Level Activity Suffix                                                                                               | 6 Boys                                    |
|    | Events     | Can members see other member's names? Can members add themselves to this team? Can members add themselves to this team? | nembers remove themselves from this team? |
| *  | Teams      |                                                                                                    | No. Vec                                   |
| 0  | Membership |                                                                                                    | SAVE                                      |
| Q  | Contact    |                                                                                                    |                                           |
| €  | Logout     | Team Members ADD PLAYER ADD                                                                                             | D COACH ADD MEDIC ADD SUPERVISOR          |
|    |            |                                                                                                    | Q                                         |
|    |            | Name Role Membership                                                                                                    |                                           |
|    |            |                                                                                                    |                                           |

Its possible to Search for the member in question and to assign them as Supervisor (or Coach) by selecting the tick box option on the left and clicking Add.

| Q | burke                  |          | >      | <  |   |         |         |       |        | Q         | ē        | ш | Ŧ |
|---|------------------------|----------|--------|----|---|---------|---------|-------|--------|-----------|----------|---|---|
|   | Name                   | DOB      | Gender | Ţ. | ٥ | ٥       | Mem     | bersh | ip     |           |          |   |   |
|   | David Burke<br>1234568 | 5/1/2000 | Male   | *  | 0 |         | GAN     | 2021  | - FULI | L (Playin | ig) Paid | ~ |   |
|   |                        |          |        |    | R | ows per | r page: | 50    | -      | 1-1       | of 1     | < | > |

#### **Please note**

- you can have multiple Coaches and Supervisors for a team.
- Coaches and/or Supervisors can be assigned to multiple Teams, if they are involved in more than one.
- You can also hold more than one role (Coach/Player/Supervisor) on the same Team, if that's required.

#### Step 2 – Adding Players to Teams

As noted earlier, Clubs can choose to allow Players / Guardians to add themselves to Teams, if they so wish. Alternatively the Coach, once assigned to a Team, can add players. The process to do this is outlined below

#### Coach / CoVID Supervisor

When the coach or CoVID Supervisor logs in they can view the teams that they have been assigned to by clicking on the Teams option on the left hand side menu. They will be automatically be shown 'their teams only' and can remove this filter or reapply it as needed using the filters options. To manage players, click on View Team

| ħ      | Home       |
|--------|------------|
| •      | Profile    |
| i.     | Family     |
| 3      | Events     |
|        | Teams      |
| 9      | Membership |
| 2      | Contact    |
| -<br>€ | Logout     |
|        |            |
|        |            |

This will then display the current members of the team including players, coaches, supervisors etc.

| Foir     | 'eann      |                           |            | Returntoplay Supervise                        |
|----------|------------|---------------------------|------------|-----------------------------------------------|
| <b>f</b> | Home       | Team Members              |            | ADD PLAYER ADD COACH ADD MEDIC ADD SUPERVISOR |
| ÷        | Profile    |                           |            | Q                                             |
| ŧ.       | Family     | Name                      | Role       | Membership                                    |
| ۵        | Events     | Alan Kelly                | 🖈 Player 🐼 | cox 2021 - YOUTH (Playing) Paid 🗸             |
| *        | Teams      | 5000409                   |            |                                               |
| •        | Membership | Cian Murphy<br>5000408    | 🖈 Player 😵 | cee. 2021 - YOUTH (Playing) Paid 🗸            |
| Q        | Contact    | David Burke               |            | Cox 2021 - FULL (Playing) Paid 🗸              |
| €        | Logout     | 1234508                   |            |                                               |
|          |            | Gerry Reilly<br>1234570   | Coach 😵    | cox 2021 - FULL (Playing) Paid 🗸              |
|          |            | James Kelly<br>1234567    | Coach ⊗    | Caa 2021 - FULL (Playing) Paid 🗸              |
|          |            | Mary O'Connell<br>1234569 | Coach ⊗    | cox 2021 - FULL (Playing) Paid 🗸              |

Additional Players / coaches / supervisors can be added by selecting the relevant button.

When adding players, the view is automatically filtered show relevant players (in this case U-15 Boys), these filters can be removed or additional filters added using the options available. Once the correct player(s) have been selected by ticking on the box next to their name, click Add.

| Alan Kelly<br>5000409     | DOB<br>4/1/2006                                                              | Gender<br>Male                                                                                                    | <b>≩</b>                                                                                                 | ٥                                                                                                    | Membership                                                                                                    |
|---------------------------|------------------------------------------------------------------------------|----------------------------------------------------------------------------------------------------|----------------------------------------------------------------------------------------------------|----------------------------------------------------------------------------------------------------|----------------------------------------------------------------------------------------------------|
| Alan Kelly<br>5000409     | 4/1/2006                                                                     | Male                                                                                                    | 0                                                                                                    |                                                                                                    |                                                                                                    |
|                           |                                                                              |                                                                                                    | Ø                                                                                                    | 0                                                                                                    | Gotta 2021 - YOUTH (Playing) Paid 🗸                                                                                                    |
| Cian Murphy<br>5000408    | 3/1/2006                                                                     | Male                                                                                                    | $\otimes$                                                                                                | 0                                                                                                    | Gaa 2021 - YOUTH (Playing) Paid 🗸                                                                                                    |
| Paul O'Connell<br>5000411 | 6/1/2006                                                                     | Male                                                                                                    | $\otimes$                                                                                                | 0                                                                                                    | Com 2021 - YOUTH (Playing) Paid 🗸                                                                                                    |
| peter Burke<br>5000410    | 5/1/2006                                                                     | Male                                                                                                    | $\otimes$                                                                                                | 0                                                                                                    | Com 2021 - YOUTH (Playing) Paid 🗸                                                                                                    |
| Tom Reilly<br>5000412     | 7/1/2006                                                                     | Male                                                                                                    | $\otimes$                                                                                                | 0                                                                                                    | Gaa 2021 - YOUTH (Playing) Paid 🗸                                                                                                    |
|                           | Paul O'Connell<br>5000411<br>peter Burke<br>5000410<br>Tom Reilly<br>5000412 | Paul O'Connell         6/1/2006           5000411         6/1/2006           peter Burke         5/1/2006           5000410         5/1/2006           Tom Reilly         7/1/2006 | Paul O'Connell<br>50004116/1/2006Malepeter Burke<br>50004105/1/2006MaleTom Reilly<br>50004127/1/2006Male | Paul O'Connell<br>50004116/1/2006Male(×)peter Burke<br>50004105/1/2006Male(×)Tom Reilly<br>50004127/1/2006Male(×) | Paul O'Connell         6/1/2006         Male         Image: Constant of the second second se |

# Add Player

# Step 3 – Schedule Events and record Health Questionnaires

Using events within Foireann allows for easier management of Health Questionnaires within the club, the steps required are as follows

# Coach Schedules an Event

The relevant Team Coach schedules an event by accessing the Events section of Foireann, available on the left hand side menu and choosing the Create Event link

| Foi | reann      | Full Schedule                                                                                                    | Returntoplay Supervisor | RS |
|-----|------------|----------------------------------------------------------------------------------------------------|-------------------------|----|
| A   | Home       |                                                                                                    |                         |    |
| ÷   | Profile    |                                                                                                    | CREATE AN EVENT         |    |
| ŧ.  | Family     | Upcoming events relevant to you are shown below. Club Administrators and Team Coaches can schedule Events such as training and matches |                         |    |
| ā   | Events     | FUTURE EVENTS PAST EVENTS                                                                                                    |                         |    |
| *   | Teams      | No events scheduled yet - upcoming events relevant to you and your children will be shown here                                         |                         |    |
| •   | Membership | ( )                                                                                                    |                         |    |

This opens a window where the Time, date and other information can be entered

| Create Event                                                                                                   |                         |
|----------------------------------------------------------------------------------------------------|-------------------------|
| Team                                                                                                    |                         |
| U15 Football 2006 Boys                                                                                         | •                       |
| Date and Time                                                                                                  |                         |
| 17/4/2021 - 7:00 PM                                                                                            |                         |
| Duration                                                                                                    | 1 Hrs 0 Mins            |
| Subject                                                                                                    |                         |
| Training on Main Pitch                                                                                         |                         |
| Message                                                                                                    |                         |
| Please complete HQ in advance and bring your own W                                                             | Vater Bottle            |
| Allow recipients to view invited members atter                                                                 | ndance                  |
| Check this if you wish to allow recipients to view other members going/<br>an event they have been invited too | attendance when viewing |
| C                                                                                                    |                         |

## **Please Note**

- Coaches will have the teams that they have been assigned to available in the Teams dropdown menu.
- If a team isn't displayed, it means that the coach hasn't been assigned to that team yet and should ask the Administrator, or another coach on that team, to add them as a coach

Once the event has been created it appears in the Events list, along with any other relevant Events. Specific details relating to the event can be accessed by clicking the View link

| Foi | reann      | Full Schedule                          |                                            |                                                                  | Returntoplay Supervisor RS |
|-----|------------|----------------------------------------|--------------------------------------------|------------------------------------------------------------------|----------------------------|
| A   | Home       |                                        |                                            |                                                                  |                            |
| •   | Profile    |                                        |                                            |                                                                  | CREATE AN EVENT            |
| ŧ.  | Family     | Upcoming events relevant to you are sh | nown below. Club Administrators and Team ( | Coaches can schedule Events such as training and matches         |                            |
|     | Events     | FUTURE EVENTS                          | PASTEVENTS                                 |                                                                  |                            |
| *   | Teams      | 📑 Saturday, 17th April 2021            |                                            |                                                                  |                            |
| ۲   | Membership | Easkey - U15 Football 2006 Boys        | 7:00 PM - Training on Main Pitch           | Please complete HQ in advance and bring<br>your own Water Bottle | VIEW                       |
| Q   | Contact    |                                        |                                            |                                                                  |                            |
| €   | Logout     | 🔁 Sunday, 18th April 2021              |                                            |                                                                  |                            |
|     |            | Easkey - U15 Football 2006 Boys        | 12:30 PM - Match Versus St Pauls           | Challenge match at home. Please arrive at 12:00                  | VIEW                       |
|     |            |                                        |                                            | < (1) →                                                          |                            |

The summary details of the event are displayed on the top of the screen

| Foi                                                                                                    | reann                                        |                                                                                                    | Returntoplay Supervisor        |
|----------------------------------------------------------------------------------------------------|----------------------------------------------|----------------------------------------------------------------------------------------------------|--------------------------------|
| <ul> <li>▲</li> <li>↓</li> <li>↓</li></ul> | Home<br>Profile<br>Family<br>Events<br>Teams | Training on Main Pitch<br>Event Date<br>Saturday, 17th April 2021 - 7:00 PM<br>From<br>Easkey - U15 Football 2006 Boys | DELETE                         |
| •                                                                                                    | Membership                                   | Message<br>Please complete HQ in advance and bring your own Water Bottle                                               |                                |
| <b>?</b><br>7                                                                                                    | Contact<br>Logout                            | RSVP<br>Returntoplay Supervisor                                                                                        | Are you going? GOING NOT GOING |
|                                                                                                    |                                              | Your COVID Declarations<br>You need to submit or reconfirm a COVID declaration on the day of the event.                | ADD NEW                        |

#### Please note

- The event can be deleted if necessary by clicking the delete option
- The coach (and all people on the Team including players, Supervisor etc) can indicate if they intend going or not.
- The Option to submit a Covid Declaration is also available this ONLY appears on the day of the event, it cannot be submitted days in advance.

Scrolling further down the page will show the full list of Team members and whether they intend going or not and if they have submitted the required Health Questionnaire.

| A  | Home       | Recipients              |                  |             |       |            |
|----|------------|-------------------------|------------------|-------------|-------|------------|
| •  | Profile    |                         |                  |             |       | ् 👼 🖩      |
| ŧ÷ | Family     | Name                    | Member Type      | Declaration | RSVP  | Attendance |
|    | Events     | Alan Kelly              | Plaver           |             |       |            |
|    | Teams      |                         |                  |             |       | 0.2        |
| 0  | Membership | Cian Murphy             | Player           |             |       |            |
| Q  | Contact    | David Burke             | Organiser        |             |       |            |
| €  | Logout     | James Kelly             | Coach            |             |       |            |
|    |            | Mary O'Connell          | Coach            |             |       |            |
|    |            | Returntoplay Supervisor | Organiser, Coach | Submitted   | Going |            |
|    |            | Tom Reilly              | Player           |             |       |            |

**Please Note** 

- Attendance can be recorded by using the button on the right hand side.
- If players don't confirm their intention to attend, they can still submit a Health Questionnaire or be recorded as having attended.
- Details of previous events can be viewed by clicking on the Past Events tab on the Teams Schedule

# Appendix 1 - Accessing the system

The Health Questionnaire is available on a mobile responsive webpage at the URL <u>https://www.foireann.ie</u> or <u>https://returntoplay.gaa.ie</u>. It may be worth bookmarking this on your browser or adding a shortcut to it on your desktop or Phone.

## If you have previously submitted Health Questionnaires

If you have previously submitted Health Questionnaires in 2020 or if you have registered to pay membership online with your club over the last number of months, you will already have access to the Foireann system and you can login to the system using the details previously registered.

#### Forgotten details?

If you can't remember the Username or Password that you previously created you can go to the URL <u>https://www.foireann.ie</u> or <u>https://returntoplay.gaa.ie</u> and click on the relevant link

|              | FOIREANN                                                                                       |
|--------------|------------------------------------------------------------------------------------------------|
| Return to pl | ay   Membership   Games Management                                                             |
|              | Username  Password  Remember me LOG IN  New user? Register  Forgot Username?  Forgot Password? |

An email will be sent to the email address that you previously registered with the relevant details.

# Creating a Profile

The first step in completing your return to play is to create your profile. This will allow submission of your initial Health Questionnaire and subsequent resubmission in a streamlined manner.

# Register

Go to the URL <u>https://www.foireann.ie</u> or <u>https://returntoplay.gaa.ie</u> and click on the register link

| COVID Return to Play                   |  |
|----------------------------------------|--|
| Username .                             |  |
| Password                               |  |
| Remember me                            |  |
| New user? Register<br>Forgot Password? |  |

Enter the relevant information and click Continue

| COVID Return to Play                   | COVID Return to Play                   |
|----------------------------------------|----------------------------------------|
|                                        | Choose a new username                  |
| Choose a new username                  | JohnMurphy1                            |
| First name/Ainm                        | First name/Ainm                        |
|                                        | Surname/Sloinne                        |
| Surname/Sloinne                        | Murphy                                 |
|                                        | C Email                                |
| 🞽 Email                                | john.murphy@mail.com                   |
|                                        | C Password                             |
| Password                               | <b>a</b>                               |
|                                        | Confirm password                       |
| Confirm password                       | <b>⊡</b>                               |
| I am at least 18 years old             | ✓ I am at least 18 years old           |
| I have read the Data Protection Notice | I have read the Data Protection Notice |
| ← BACK TO LOGIN CONTINUE               | ← BACK TO LOGIN CONTINUE               |

# Verify your email address

You will be asked to verify your email address prior to completing your profile

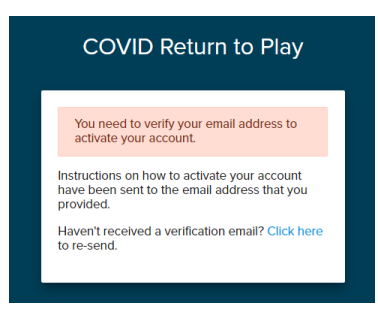

Click on the link with the email received.

|   | Verify email 🍃 🔤                                                                                                    |
|---|----------------------------------------------------------------------------------------------------|
| • | noreply@gaa.ie<br>to john.murphy@mail.com                                                                                                    |
|   | Dear John                                                                                                    |
|   | Thank you for creating a Return to Play profile. There's just one more step to activate your account. Simply click the link here to verify your email address. |
|   | This link will expire in 1 hour.                                                                                                    |
|   | If you did not create this account, please delete this email.                                                                                                  |
|   |                                                                                                    |
|   | 🐟 Reply ( Reply to all ) 🗰 Forward                                                                                                    |

If the email doesn't appear in your inbox, please check span or junk mail folders

# Complete your profile

Some additional contact information is required

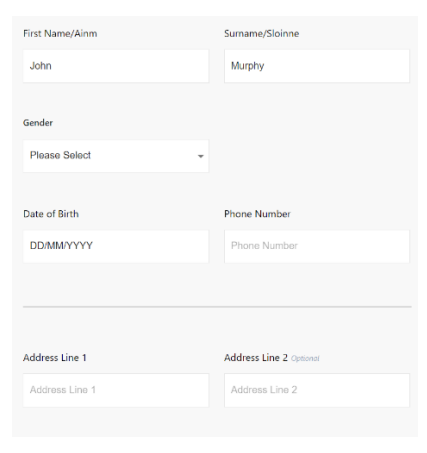

#### Select your club(s)

You will be asked to select your County, relevant Association and Club from the drop down options.

| Your Club(s)                                                           | Your Club(s)                       |                                                                       |               |
|------------------------------------------------------------------------|------------------------------------|-----------------------------------------------------------------------|---------------|
| Please add the club(s) that you or your dependent are associated with, | Please add the club(s) that you or | Please add the dub(s) that you or your dependent are associated with. |               |
|                                                                        | County                             | A                                                                     | ssociation    |
|                                                                        | DONEGAL                            | -                                                                     | Please Select |
|                                                                        |                                    |                                                                       | GAA           |
| I have completed the online COVID-19 Return to Play awareness course   | Club search                        |                                                                       | LGFA          |
| View COVID-19 Return to Play awareness course.                         |                                    | -                                                                     | Camogie       |
|                                                                        |                                    |                                                                       | Handball      |
| I am a COVID-19 Supervisor                                             | CANCEL                             |                                                                       |               |
| Check this if you are an assigned COVID-19 Supervisor for your club.   | ORNOLL                             |                                                                       |               |
| CONTINUE                                                               |                                    |                                                                       |               |

Please note that it is possible to add more than one club (e.g. GAA & LGFA / Camogie clubs) where dual players or children who play different codes are involved.

Independent Teams ('amalgamations'), can also be added in addition to a member's home club.

| Naomh Conaill                                | Naomh Conaill                        |  |
|----------------------------------------------|--------------------------------------|--|
| DONEGAL • GAA                                | DONEGAL • LGFA                       |  |
| REMOVE                                       | REMOVE                               |  |
| L have completed the opline COV/IF           | 19 Patura to Play awareness course   |  |
| ew COVID-19 Return to Play awareness course. | - To return to Flay awareness course |  |

You will be asked to confirm whether or not you have completed the mandatory Return To Play awareness course.

# Appendix 2 – Submitting a Health Questionnaire

The Health Questionnaire has been defined by the CoVID-19 Advisory Group and requires that certain information is provided prior to returning to play Gaelic Games.

#### Add a new Health Questionnaire

Once your profile has been completed, you will be presented with some Health and Safety and Data Protection information, this should be read carefully.

To complete your questionnaire, scroll down to Your Schedule section of the page and select the 'View' button on the relevant event.

|    | Home       |
|----|------------|
| ÷  | Profile    |
| ŧ. | Family     |
| ۵  | Events     |
| *  | Teams      |
| •  | Membership |
| Ŷ  | Contact    |
| Ð  | Logout     |
|    |            |
|    |            |

You will be given the options to confirm attendance and to Add a new Health Questionnaire

| Foi                                                                                                    | reann                                                      |                                                                                                    | Returntoplay Supervisor RS     |
|----------------------------------------------------------------------------------------------------|------------------------------------------------------------|----------------------------------------------------------------------------------------------------|--------------------------------|
| <ul> <li>▲</li> <li>↓</li> <li>↓</li></ul> | Home<br>Profile<br>Family<br>Events<br>Teams<br>Membership | Event Date<br>Saturday, 17th April 2021 - 7:00 PM<br>From<br>Easkey - U15 Football 2006 Boys<br>Message<br>Please complete HQ in advance and bring your own Water Bottle<br>RSVP |                                |
| ି<br>ଜୁ<br>ନ                                                                                                    | Contact<br>Logout                                          | Returntoplay Supervisor Your COVID Declarations                                                                                                    | Are you going? COINC NOT COINC |

Please Note:

• You will only be able to submit the Health Questionnaire on the day of the event.

Complete the details as relevant, selecting your County as you Club and the appropriate Team

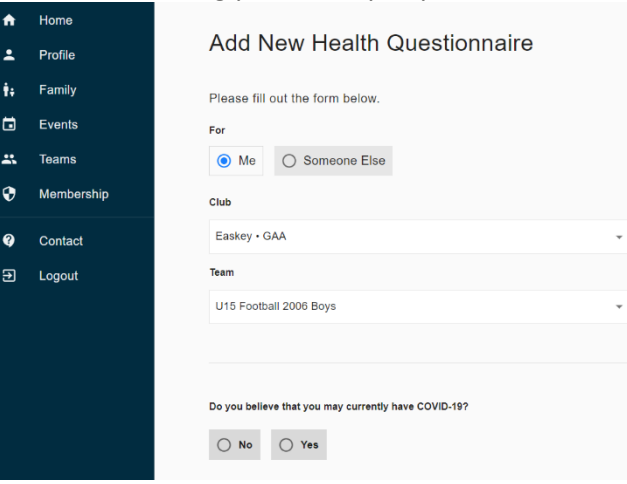

You will then be requested to answer five specific questions relating to your health, and submit.

| Do you believe that you may currently have COVID-19?                                                 | Do you believe that you may currently have COVID-19?                        |                                                                                                    |
|----------------------------------------------------------------------------------------------------|-----------------------------------------------------------------------------|----------------------------------------------------------------------------------------------------|
| O No O Yes                                                                                           | No     Yes                                                                  | If you have answered YES to any of these questions you should stay at home and contact your GP by phone                                                                                                    |
| Have you had any of the following symptoms of COVID-19 in the past 14 days?                          | Have you had any of the following symptoms of COVID-19 in the past 14 days? | for further advice.                                                                                                    |
| High temperature (i.e. over 37.5°c)                                                                  | High temperature (i.e. over 37.5°c)  No Yes                                 | If you have answered <b>NO</b> to all of the above questions you may train or play with your team.                                                                                                    |
| A new continuous cough                                                                               | A new continuous cough                • No               • Yes              | Please (digitally) sign this form to confirm that the details<br>above are true to the best of your knowledge, that you or<br>your guardian have completed the Gaelic Games online<br>Covid-19 Education Module and to confirm that you |
| New unexplained shortness of breath                                                                  | New unexplained shortness of breath                                         | understand the risks involved in participation, are<br>participating on a voluntary basis and that you may opt-out<br>at any time.                                                                                                    |
| Loss of sense of smell, of taste or distortion of taste           O         No         O         Yes | Loss of sense of smell, of taste or distortion of taste  No Yes             | Understand and confirm                                                                                                    |

#### Once competed, your Health Questionnaire will be visible on your list.

| Your COVID Declarations                                     | ADD NEW        |
|-------------------------------------------------------------|----------------|
| Saturday, 17th April 2021 - 3:05 PM Returntoplay Supervisor | RECONFIRM THIS |

# Please note:

- You will be able to 'Reconfirm' previous forms, if your health status hasn't changed since you last submitted it.
- This reconfirm option only applies if the form that you are confirming is less than two weeks old Older forms are deleted and will not be available to reconfirm.